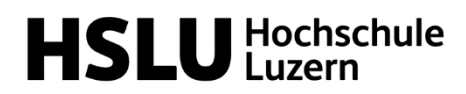

#### Dokumentation

Technik & Architektur Institut für Architektur IAR

Michael Mangold Wissenschaftlicher Assistent

T direkt +41 41 349 25 47 michael.mangold@hslu.ch

Horw, 15. April 2025

### Anleitung Zünd G3 – Digital Cutter – ADVANCED (E401a)

| Inhaltsverzeichnis |  |
|--------------------|--|
|--------------------|--|

| 1.  | Zünd-Team / Ansprechpersonen                                     | . 2 |
|-----|------------------------------------------------------------------|-----|
| 2.  | Aufbau Zünd-Schulung                                             | . 3 |
| 3.  | Zünd-Reservation & Zugang                                        | . 3 |
| 4.  | Kosten                                                           | . 4 |
| 5.  | Nutzungsbedingungen                                              | . 4 |
| 6.  | Arbeitssicherheit                                                | . 4 |
| 7.  | Zünd G3 – Digital Cutter                                         | . 5 |
|     | 7.1. 2.5D-CNC vs. 3-Achs-CNC                                     | . 6 |
|     | 7.2. Router Module – RM-L                                        | . 6 |
| 8.  | Fräsgrundlagen                                                   | . 7 |
| 9.  | Fräser                                                           | 10  |
| 10. | Cut Editor E                                                     | 11  |
|     | 10.1. Innerhalb / Ausserhalb                                     | 11  |
|     | 10.2. Gravur / Engrave                                           | 12  |
|     | 10.3. Tasche                                                     | 13  |
|     | 10.4. Löcher bohren / Drill                                      | 14  |
|     | 10.5. Ecken freifräsen                                           | 15  |
|     | 10.6. Stege                                                      | 16  |
|     | 10.7. Anwendung Fräsen – Zünd Editor                             | 19  |
| 11. | Zünd Cut Center ZCC                                              | 20  |
|     | 11.1. Werkzeuge                                                  | 20  |
|     | 11.2. Produktionsmodus                                           | 22  |
|     | 11.3. Anwendung – Zünd Cut Center                                | 26  |
| 12. | Reinigung                                                        | 27  |
| 13. | Entsorgung                                                       | 28  |
| 14. | Materialliste                                                    | 29  |
| 15. | Fehler / Probleme                                                | 30  |
|     | 15.1. Fehlermeldung                                              | 30  |
|     | 15.2. Typische Fehlermeldung & Benachrichtigungen – Wie handeln? | 30  |
|     | 15.3. Schnellhilfe beim Fräsen                                   | 30  |
| 16. | Quellen                                                          | 32  |

### Wichtig!

- Unter keinen Umständen darf der Cutter geöffnet oder verändert werden.
- Unter keinen Umständen darf am Cutter geschraubt werden. Kalibrierungen & Einstellungen dürfen nur vom Zünd-Team vorgenommen werden.
- Modul- und Werkzeugwechsel dürfen nur vom Zünd-Team oder durch geschulte Mitarbeiter durchgeführt werden.
- Bei Fehlermeldungen oder der Aufforderung, eine Kalibrierung durchzuführen, sofort das Zünd-Team verständigen.
- Durch falsches Handeln kann der Cutter irreparabel beschädigt werden und zu einem Totalschaden führen.
- Grobe Fahrlässigkeit und mutwillige Beschädigungen werden in Rechnung gestellt.

### 1. Zünd-Team / Ansprechpersonen

Die Zünd G3 – Digital Cutter wird von der Architektur Werkstatt gemeinsam mit dem DC-Lab betreut. Das Team setzt sich wie folgt zusammen:

Das Team des Digital Cutters steht Ihnen gerne bei Fragen zur Verfügung.

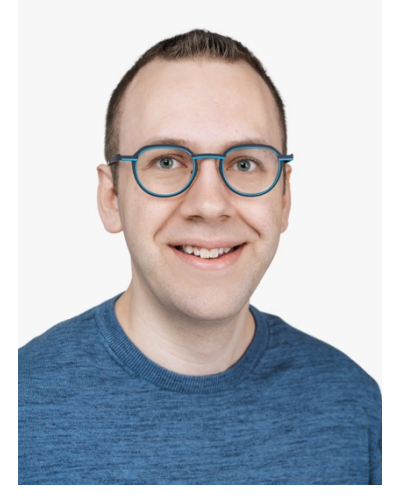

Mitarbeiter DC-Lab Verantwortlich Zünd Michael Mangold michael.mangold@hslu.ch +41 41 349 35 47

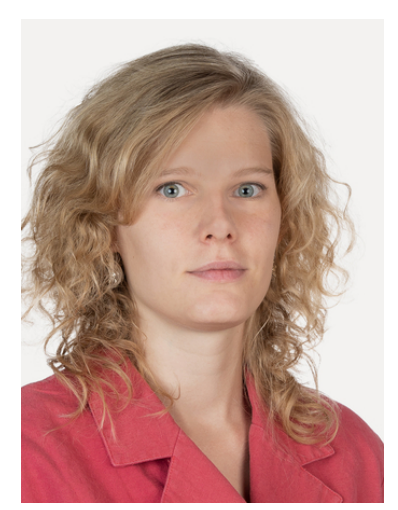

Mitarbeiterin AR-Werkstatt

Viviane Kägi viviane.kaegi@hslu.ch +41 41 349 30 04

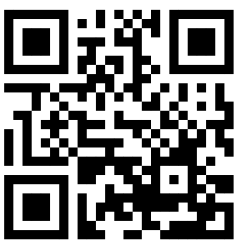

Zünd Hilfe

### 2. Aufbau Zünd-Schulung

Die Schulung für die Zünd ist in zwei separate Schulungen aufgeteilt. Mit der Advanced-Schulung haben Sie die Möglichkeit, neben den klassischen Bearbeitungsmethoden, die Freigabe zum Fräsen zu erhalten.

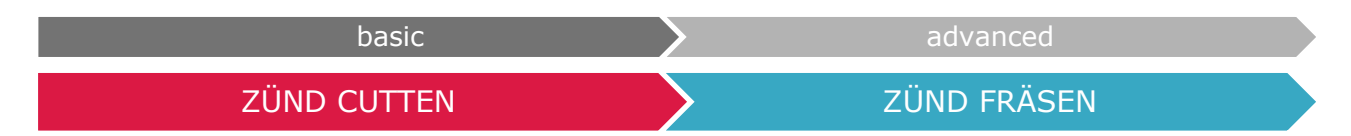

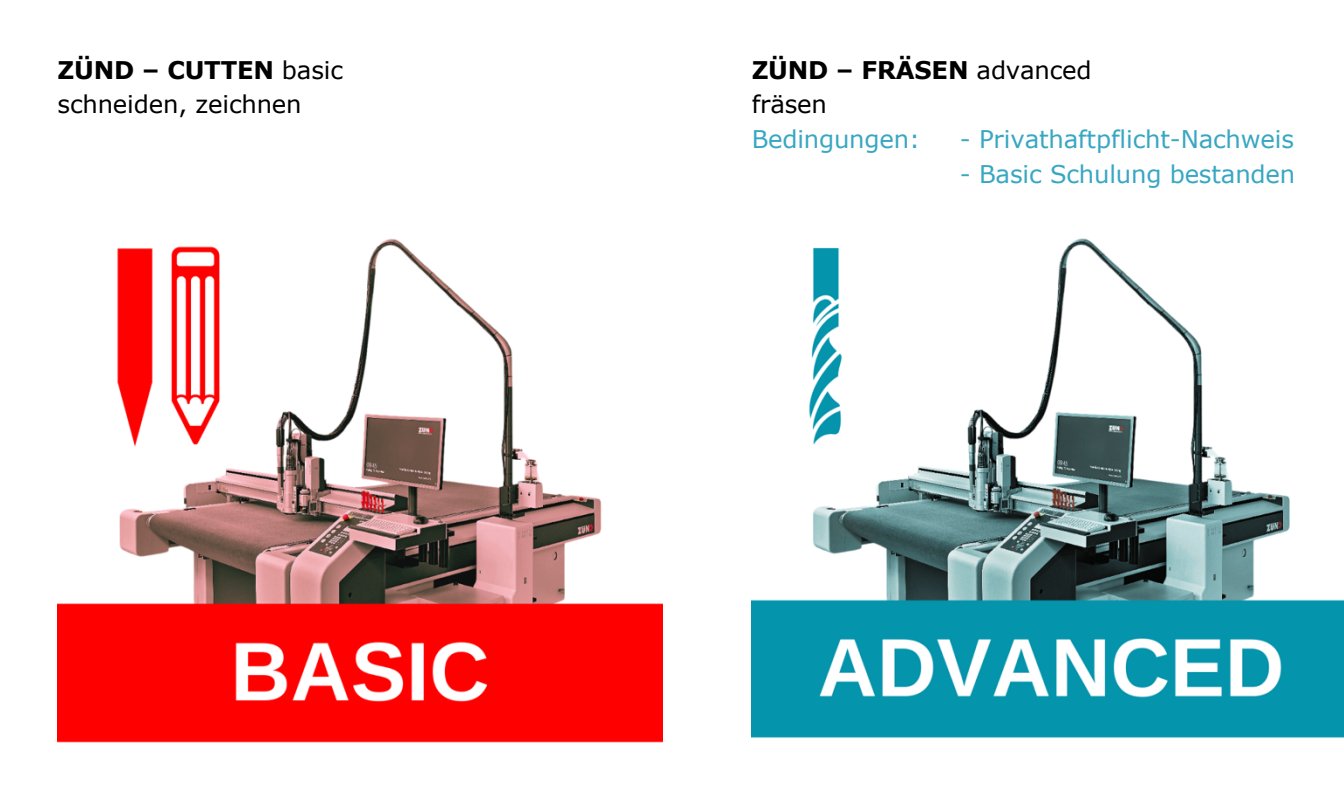

# Diese Schulung baut auf die vorherige BASIC-Schulung auf.

### 🖄 Sehr wichtig / Wiederholung

### 3. Zünd-Reservation & Zugang

Im DC-Lab (E401a) steht eine Zünd G3 – Digital Cutter zur Verfügung. Um Zugang zum Cutter zu erhalten, muss die Schulung auf Ilias absolviert werden. Anschliessend wird der Zugang zur Maschine digital freigeschaltet. Falls du keinen Zugang hast, wende dich bitte an Michael Mangold.

Die Maschine darf nur während des reservierten Zeitfensters genutzt werden. Das Bearbeiten mit speziellen Werkzeugen/Modulen ist nur während der Betreuung durch das Zünd-Team möglich. Das Team muss im Voraus informiert werden und Zeit haben, andernfalls wird der Antrag direkt abgelehnt.

Zum Fräsen (RM-L) ist ein Schlüssel zur Fräsfreigabe notwendig. Dieser gibt das Zünd-Team auf Wunsch heraus.

| 4. Kosten      |                 |                                                                   |
|----------------|-----------------|-------------------------------------------------------------------|
| Cutter-Zustand | Betrag / Stunde |                                                                   |
| ONLINE         | 30 Fr. / h      | Die Abrechnung erfolgt alle 30 Sekunden<br>Mindestbetrag: 0.25 Fr |
| OFFLINE        | aratis          |                                                                   |

Sie bezahlen nur die Zeit, während die Zünd aktiv einen Auftrag verarbeitet. Alle Einstellungen können kostenlos vorgenommen werden.

### 5. Nutzungsbedingungen

- Der Digital Cutter darf erst nach einer Einführung verwendet werden. Die Einführung erfolgt ausschliesslich über eine Ilias-Schulung!
- Mit der Einführung auf Ilias und bei Bedarf durch berechtigte Personen wird die Verantwortung an den Nutzer übergeben! Zerstörte Teile durch unsachgemässe Nutzung werden in Rechnung gestellt.
- Die Nutzung erfolgt in eigener Verantwortung. Mitarbeiter des DC-Labs & Architektur Werkstatt sind von jeder Haftung ausgeschlossen. Der Rechtsweg ist ausgeschlossen.
- Das Betreten der Maschine ist verboten!
- im Fahrbereich dürfen sich keine Gegenstände befinden!
- Um den Digital Cutter nutzen zu können, muss ein Zeitfenster reserviert werden. Ohne Reservierung darf der Cutter nicht benutzt werden!
- **Die Zugangsdaten dürfen nicht an Dritte oder Mitstudenten weitergegeben werden!**
- **W** Vor der Architekturwerkstatt (E407) befindet sich ein Erste-Hilfe-Kasten!
- Bei Beeinträchtigung der Arbeitsfähigkeit bedingt durch Alkohol, Drogen, Medikamente, Krankheit oder Übermüdung ist das Arbeiten am Cutter untersagt.
- Die Benutzer sind verpflichtet, Maschinen, Werkzeuge und Infrastruktur mit der notwendigen Sorgfalt zu behandeln.
- Der Cutter darf unter keinen Umständen geöffnet oder verändert werden.
- Unter keinen Umständen darf am Cutter geschraubt werden. Kalibrierungen und Einstellungen dürfen nur vom Zünd-Team vorgenommen werden.
- Modul- und Werkzeugwechsel dürfen nur vom Zünd-Team oder durch geschulte Mitarbeiter durchgeführt werden.
- Bei einer Fehlermeldung oder der Aufforderung eine Kalibrierung durchzuführen, ist sofort das Zünd-Team zu verständigen.
- 🖄 Wird ein Fehler festgestellt, muss dieser sofort gemeldet werden.
- Die Zünd darf nie unbeaufsichtigt sein!
- **Schäden müssen umgehend an Michael Mangold gemeldet werden. Zünd darf dabei nicht weiter benutzt werden. Es entstehen sonst grössere Schäden.**

### 6. Arbeitssicherheit

- Während des Betriebs des Digital Cutters müssen alle Personen im Raum eine Schutzbrille tragen.
   Das Tragen eines Gehörschutzes ist bei der Verwendung des POT und RM-L obligatorisch.
- 🖄 🛛 Wir behalten uns das Recht vor, den Raum bei Bedarf zu Sicherheitszwecken videoüberwachen.

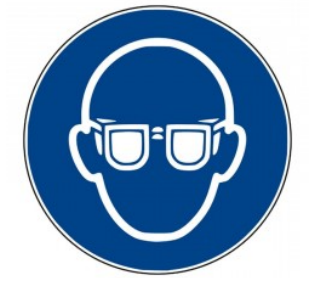

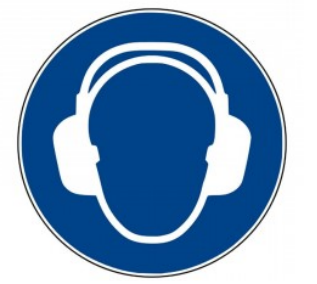

7. Zünd G3 – Digital Cutter

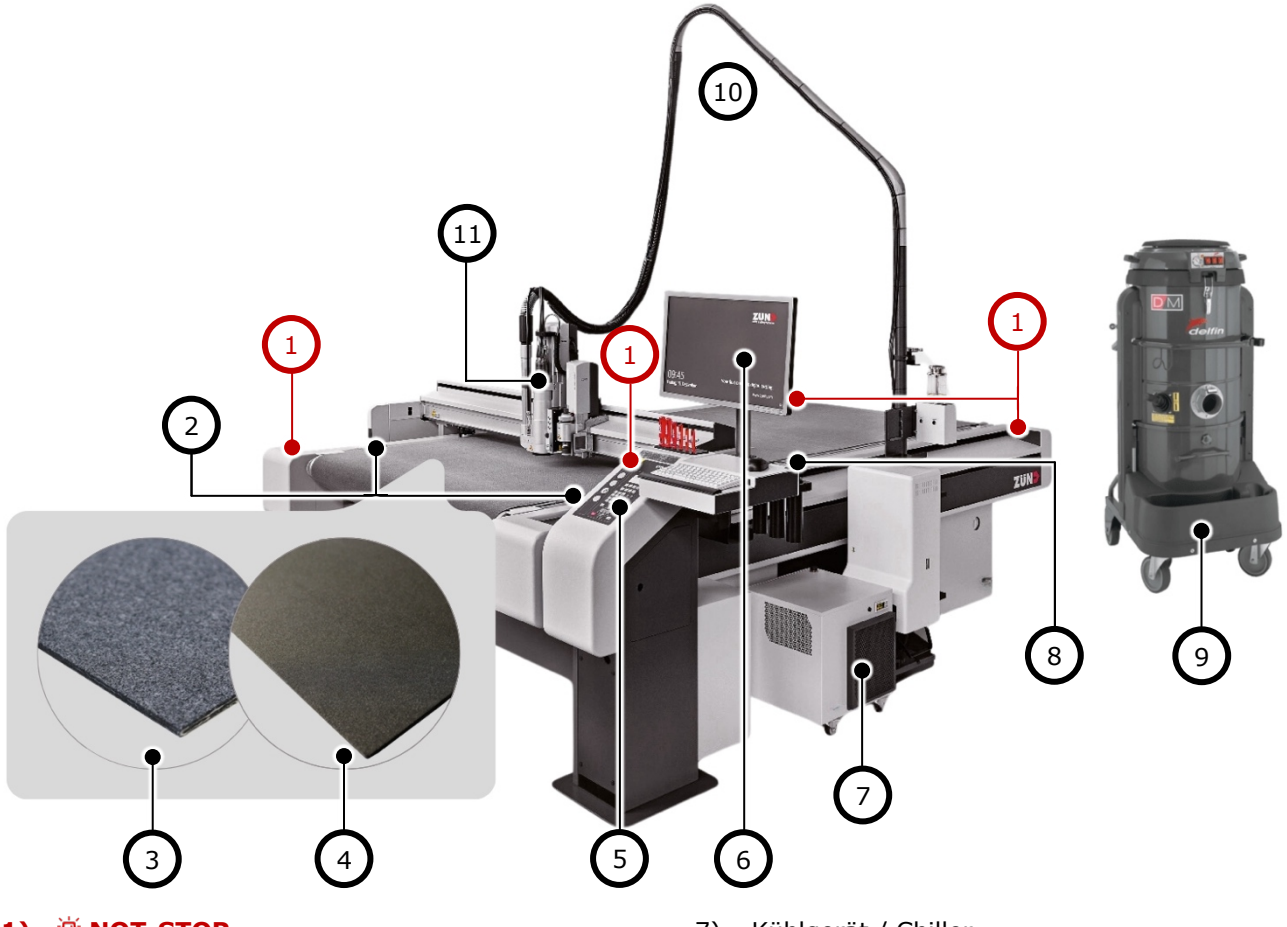

### 1) 🖄 NOT-STOP

- 2) Automatische Werkzeuginitialisierung
- 3) Teppich (Standard-Unterlage)  $\rightarrow S.$  22
- 4) Sealgrip (Fräsunterlage)
- 5) Steuerelement
- 6) Digital Cutter-Steuerung

### Cutter-Arbeitsfläche

| Breite: | 1′800 mm  |
|---------|-----------|
| Länge:  | 2′500 mm  |
| Höhe:   | bis 50 mm |

- 7) Kühlgerät / Chiller
- 8) ARC Magazin für Automatischer Fräserwechsel
- 9) Staubsauger  $\rightarrow$  *S.* 24
- 10) Staubsauger-Schlauch  $\rightarrow$  S. 24
- 11) Modulträger

## Was ist Zünd genau für eine Maschine?

- 1. Die Zünd ist eine 2.5D-CNC-Maschine, mit der verschiedene Materialien geschnitten, gerillt, geritzt und (bedingt) gefräst werden können. Es kann auch mit einem Stift gezeichnet werden.
- 2. Im Gegensatz zu einem CO<sub>2</sub>-Laser werden die Schnitt-/Fräskanten nicht verbrannt.

### Ist mein Projekt für den Digital Cutter geeignet?

Da beim Fräsen (im Gegensatz zum Laserschneiden) durch die sich bewegenden Fräser Kräfte auf das Material ausgeübt werden, müssen die Bauteile eine Mindestgrösse haben.

# 7.1. 2.5D-CNC vs. 3-Achs-CNC

| 2.5D-CNC                                          | 3-Achs-CNC                                                      |
|---------------------------------------------------|-----------------------------------------------------------------|
| Fräsbearbeitung mit gleichzeitig maximal 2 Achsen | Fräsbearbeitung gleichzeitig mit allen 3 Achsen                 |
|                                                   | Perfekt für dicke Materialien & Vollholz                        |
| <u>Geeignet:</u><br>Einfache Bauteil-Geometrie    | <u>Geeignet:</u><br>Einfache & Mittelschwere Bauteile-Geometrie |
| Zünd Digital Cutter G3                            | → FabLab                                                        |

### 7.2. Router Module – RM-L

Das Fräsmodul RM-L dient zum hochpräzisen Fräsen und Gravieren von Holz, Kunststoff und Verbundmaterialien.

- Standard: Nein
- Bearbeitung: Route, Engrave, Drill
- **Empfehlung:** Holz, Kunststoff, Verbundmaterial
- Unterlage: Sealgrip, MDF nur auf Nachfrage

### 🖄 Nutzung nur mit dem «Fräs-Schlüssel»!

Nach der Nutzung muss der Schlüssel zurückgebracht werden. Beim Verlust des Schlüssels wird 50 Franken verrechnet.

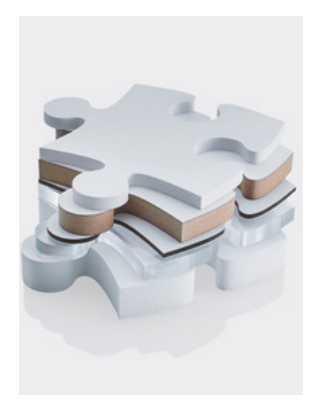

# 8. Fräsgrundlagen

# Aussenkontur

Bei dieser Art der Bearbeitung fräst die Maschine ausserhalb der gezeichneten Linie entlang.

- Vektoren: offen\* und geschlossen
- Methode: Route

\*nicht empfohlen

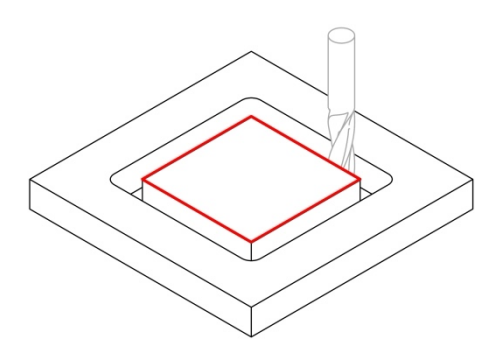

### Innenkontur

Bei dieser Art der Bearbeitung fräst die Maschine innerhalb der gezeichneten Linie entlang.

Muss die Öffnung ein bestimmtes Öffnungsmass aufweisen, weil etwas zur Montage durchgesteckt werden muss, müssen die Ecken in der Zeichnung entsprechend freigefräst werden.  $\rightarrow$  *S. 8* 

- Vektoren: offen\* und geschlossen
- Methode: Route

\*nicht empfohlen

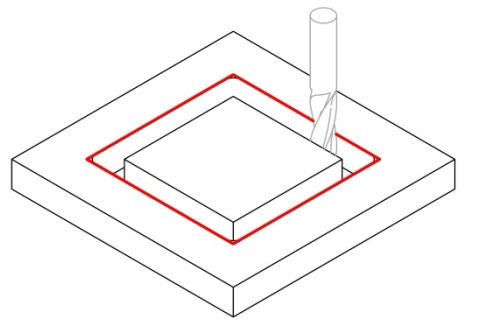

### Gravur

Bei der Gravur fräst die Maschine mittig auf der gezeichneten Linie (unabhängig vom Fräser-Durchmesser).

- Vektoren: offen und geschlossen
- Methode: Engrave

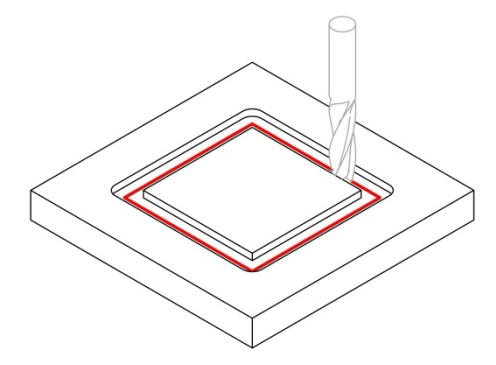

### Tasche

Das Taschenfräsen wird dazu eingesetzt, Bereiche innerhalb eines Frästeils auf eine definierte Tiefe zu fräsen.

- Vektoren: geschlossen
- Methode: wird automatisch zugewiesen

### «Extras» > «Füllmuster schraffiert/zentrisch...»

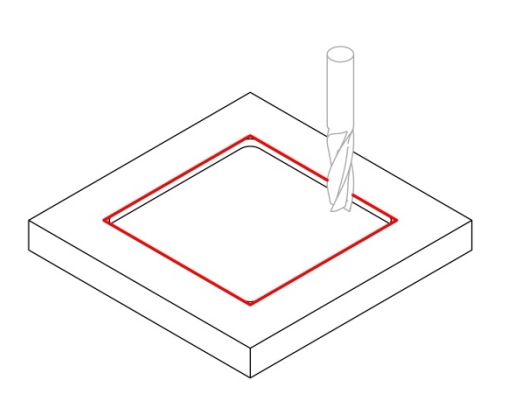

### Bohren

Bei dieser Art der Bearbeitung bohrt die Maschine im Mittelpunkt eines Kreises oder des Punktes ein Loch im Durchmesser des Fräsers.

- Geometrie: Kreis und Punkt
- Methode: Drill

Achtung, nicht alle Dateiformate unterstützen «Punkte», einige benötigen echte «Kreise»!

### Ecken freifräsen

Prinzipbedingt verbleibt beim Fräsen von Innenecken, abhängig vom verwendeten Fräser-Durchmesser, ein Materialrest in Form eines Viertelkreises mit dem Fräser-Radius in der der Ecke. Soll der Radius entfernt werden, muss die Ecke so konstruiert werden, dass sie freigefräst wird.

- Geometrie: Kreis und Punkt
- Methode: Drill

Achtung, nicht alle Dateiformate unterstützen «Punkte», einige benötigen echte «Kreise»!

#### Stege

Da bei der Fräsbearbeitung hohe Kräfte wirken, muss das Material fixiert werden. Bei der Zünd kommt ein Vakuum-Tisch zum Einsatz. Deshalb ist es sinnvoll, das Rohmaterial möglichst gross zu wählen und nicht viele kleine einzelne Platten zu verwenden.

### «Extras» > «Stege»

Wenn kleine Elemente ausgefräst werden oder die Vakuumkraft bei den Elementen nicht ausreicht, müssen Stege **zwingend** eingeplant werden.

Stege verbinden das Element mit dem Rohmaterial. Diese müssen später manuell entfernt werden.

### Es müssen jederzeit alle Elemente fixiert sein und dürfen sich nicht bewegen können!

- Bei der Verwendung von kleinen Rohmaterialplatten, kann das Zünd-Team um Hilfe gebeten werden. Allenfalls ist das Fixieren auf eine Opferplatte mit Schrauben oder Kleben hilfreich.
- ☑ Ist zwischen zwei Bauteilen einen nur sehr kleinen Abstand, dann müssen die Stege an beiden Teilen an der gleichen Position platziert werden.

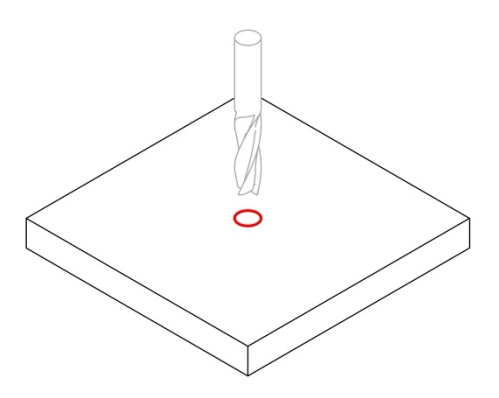

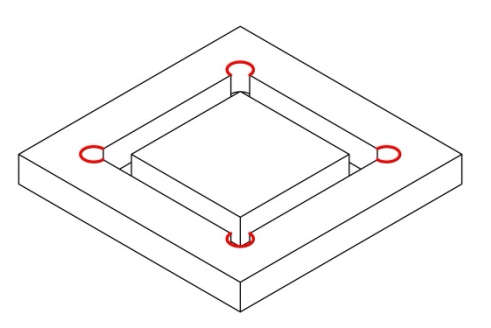

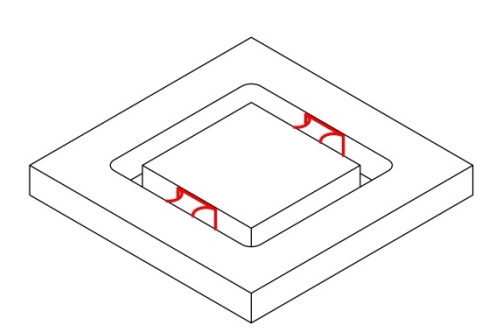

### Teileabstand

Frästeile müssen mit ausreichend Abstand zueinander platziert werden, so dass der Fräser beim Ausfräsen zwischen den Frästeilen durchfahren kann.

### Mindestabstand: 1.5-fache des Fräser-Durchmessers

Werden Stege verwendet, dann müssen diese an beiden Teilen an der gleichen Position platziert werden.

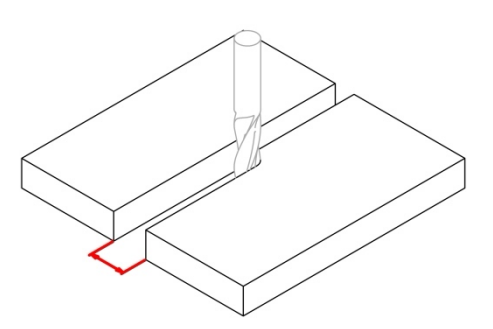

### 9. Fräser

Für die Bearbeitung mit dem RM-L Modul stehen verschiedene Fräser-Typen und Durchmesser zur Verfügung.

| Fräser                                                 | Standard<br>(Rechts- und Linksdrall)                                      |   |
|--------------------------------------------------------|---------------------------------------------------------------------------|---|
| Radiusfräser                                           | Fräst eine abgerundete<br>Kante                                           |   |
| Formfräser / V-Nutenfräser                             | Fräst im 45°-Winkel eine<br>abgeschrägte Kante                            | 4 |
| <b>Gravierstichel</b><br>Spezial: Acryl, Kunststoff,   | Leichtes Ritzen «filigraner<br>V-Nutenfräser»<br>nicht zum durchschneiden |   |
| <b>Polierer</b><br>Diamantpolierer für Kunststoff PMMA | Zum Polieren von Fräskan-<br>ten bei PMMA (Acryl)                         |   |

### Fräser-Typen

### Durchmesser & Frästiefe

Bei dünnem Plattenmaterial sollte der Fräser-Durchmesser möglichst klein sein, idealerweise kleiner als die Materialdicke.

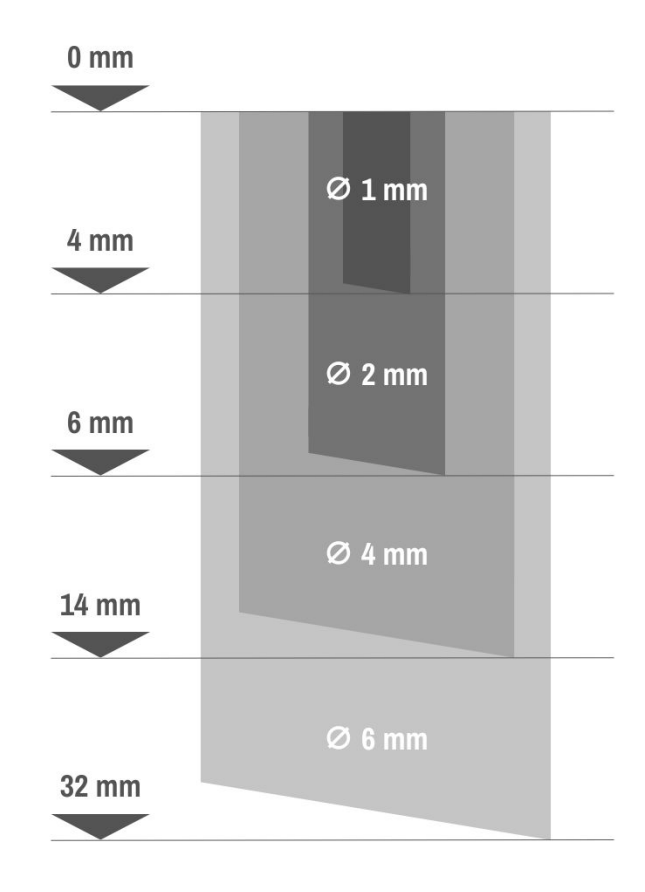

# **10. Cut Editor E**

Die Grundeinstellungen für das Fräsen werden im Cut Editor vorgenommen.

### 10.1. Innerhalb / Ausserhalb

Beim ROUTE/Fräsen muss der Versatz für den Durchmesser des Bohrers nicht in die Datei integriert werden, Zünd wendet automatisch den entsprechenden Versatz an und fräst entlang der Aussen- oder Innenkante des angegebenen Vektors, nicht in der Mitte.

- Vektoren: offen und geschlossen \_
- Methode: Route

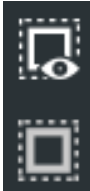

# Innerhalb/Ausserhalb anzeigen\*

Zeigt an, wo innen/aussen ist

Umschalten zwischen innen/aussen Kanten anklicken

\*Dicke Linie = aussen / Dünne Linie = innen

Mit «umschalten zwischen innen/aussen» kann die Bearbeitung Innerhalb oder Ausserhalb jeweils gewechselt werden.

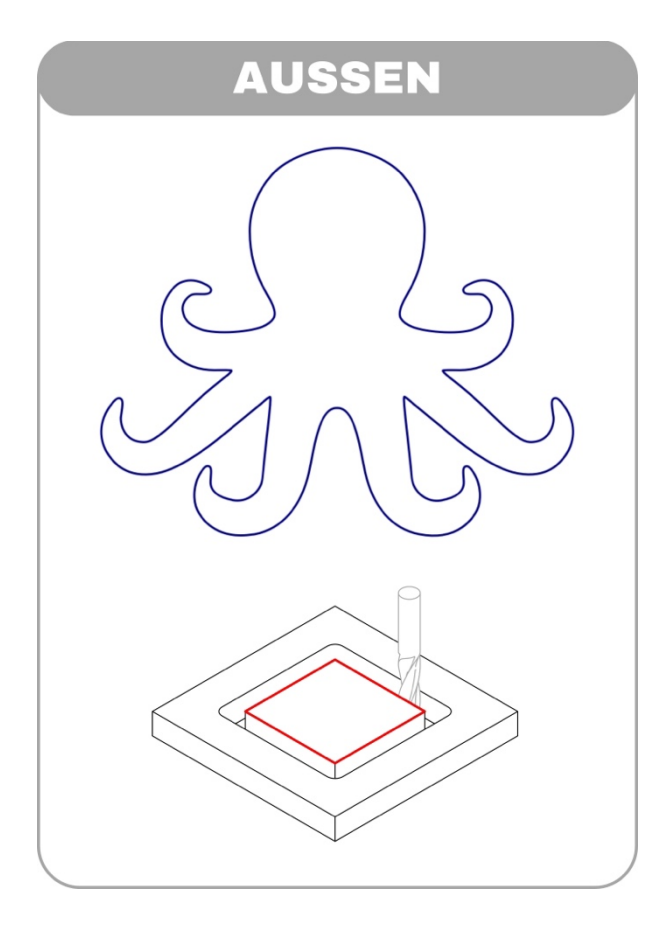

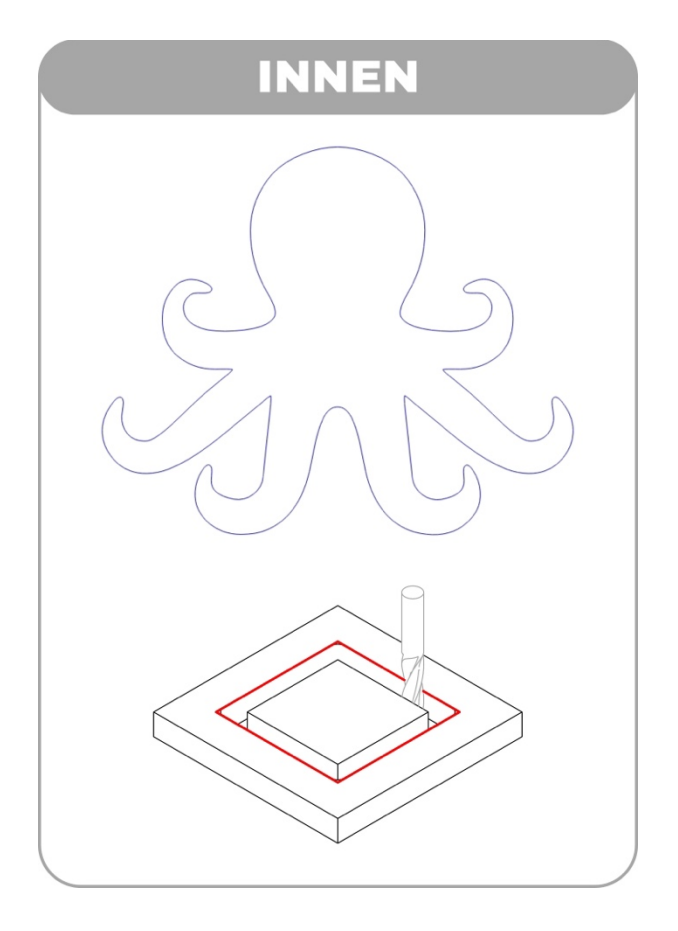

# 10.2. Gravur / Engrave

ENGRAVE fräst in der Mitte sowohl offener als auch geschlossener Kurven.

- Vektoren: offen und geschlossen
- Methode: Engrave

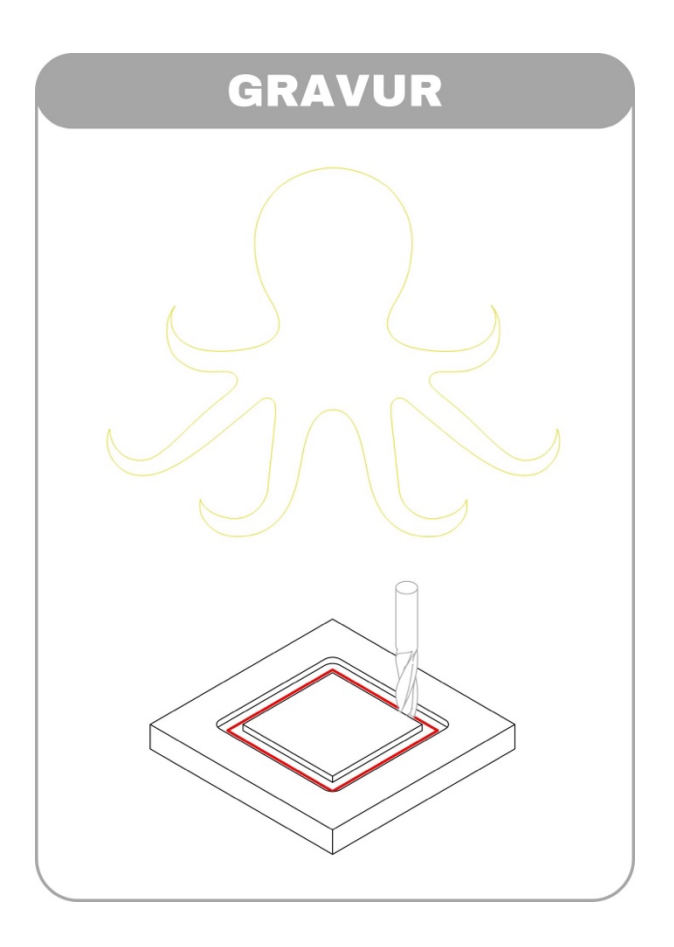

### 10.3. Tasche

Das Taschenfräsen wird dazu eingesetzt, Bereiche innerhalb eines Frästeils auf eine definierte Tiefe zu fräsen.

- Vektoren: geschlossen
- Methode: wird automatisch zugewiesen

### Vorgehen:

- 1. Wählen Sie ein Objekt aus.
- 2. Wählen Sie **«Extras» > «Füllmuster schraffiert/zentrisch...»**
- 3. Wählen Sie den Füllmuster-Typ:

### schraffiert

funktioniert mit den meisten Geometrien

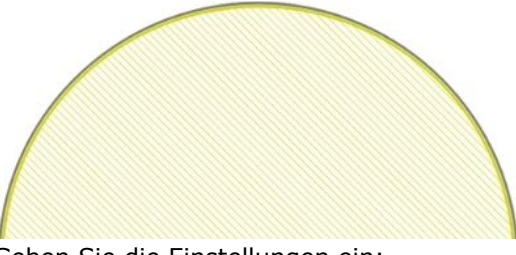

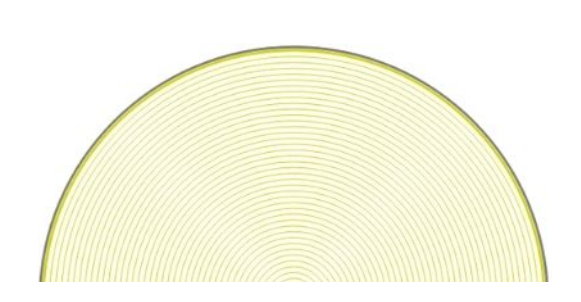

zentrisch

- 4. Geben Sie die Einstellungen ein:
  - a. Fräser-Durchmesser muss übereinstimmen, sonst gibt es ein schlechtes Ergebnis
  - b. Alle anderen Werte können frei angepasst werden

### 5. Bestätigen Sie mit «OK»

Das Objekt wird in den neuen Bearbeitungsschritt «{none}» verschoben. Das Füllmuster wird in einen neuen Bearbeitungsschritt «Engrave{Hatch}» erstellt.

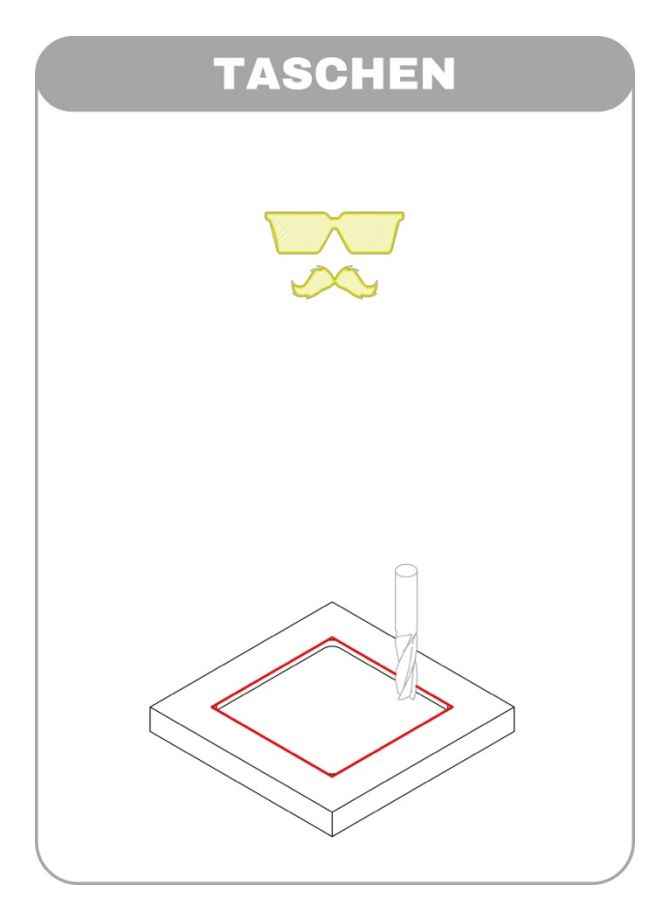

# 10.4. Löcher bohren / Drill

Drill bohrt Löcher, entsprechend dem eingesetzten Fräser.

# Achtung, nicht alle Dateiformate unterstützen «Punkte», einige benötigen echte «Kreise»!

- Vektoren: Punkte oder Kreise
- Methode: Drill

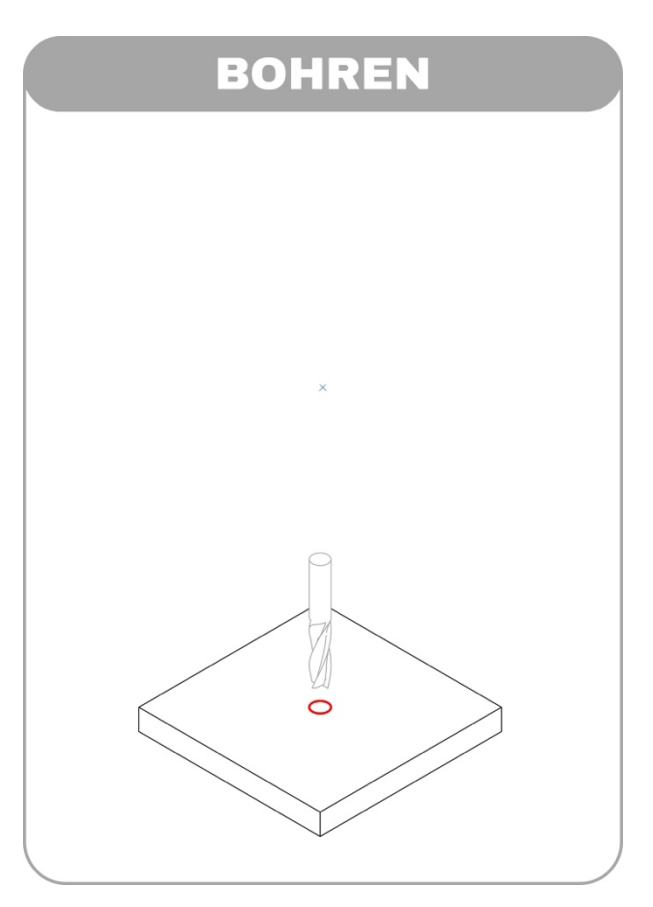

### 10.5. Ecken freifräsen

Prinzipbedingt verbleibt beim Fräsen von Innenecken, abhängig vom verwendeten Fräser-Durchmesser, ein Materialrest ein in Form eines Viertelkreises mit dem Fräser-Radius in der der Ecke. Soll der Radius entfernt werden, muss die Ecke so konstruiert werden, dass sie freigefräst wird.

Zum Freifräsen der Ecken kommt die Methode «Drill» zum Einsatz.

### Achtung, nicht alle Dateiformate unterstützen «Punkte», einige benötigen echte «Kreise»!

- Vektoren: Punkte oder Kreise

Drill

- Methode:

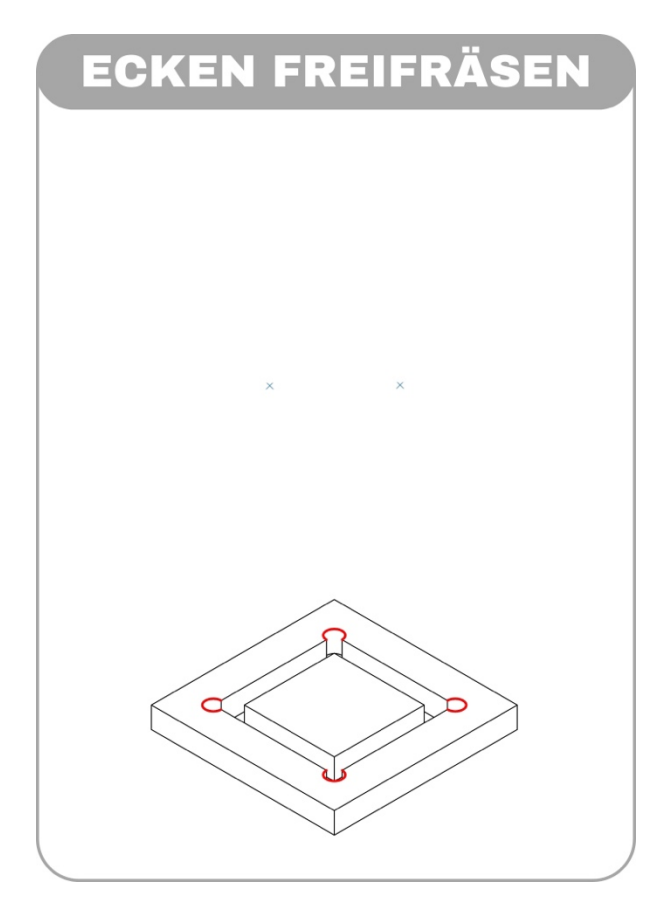

### Reststück

Ohne zusätzliche Bearbeitung bleibt in den Innenecken eine kleine Restfläche (grüne Fläche). Um dies zu verkleinern oder zu verhindern, gibt es mehrere Optionen:

### Verkleinern:

1. Möglichst kleiner Fräser

### Verhindern:

- 1. Freifräsen der Ecken  $\rightarrow$  siehe unten
- 2. Manuelle Nachbearbeitung (Zeitintensiv)

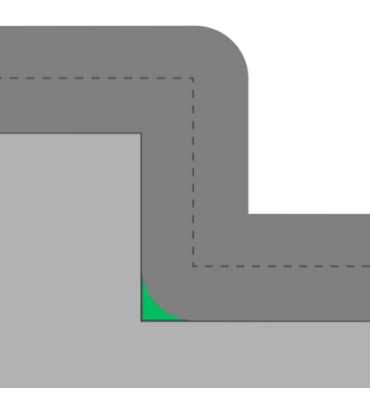

# Varianten zum Freifräsen der EckeEckpunkt bohrenSchwierigkeit: Einfach

Schwierigkeit: Einfach Methode: Drill

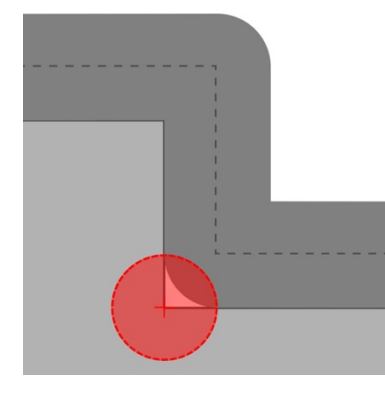

### **Berechnetes Bohrloch** Schwierigkeit: Mittel

Methode: Drill ca. 30% von der Mittelachse bis Ecke

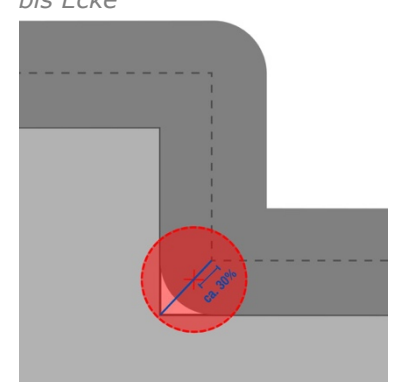

# Verlängerte Fräsachse

Schwierigkeit: Schwer Methode: Route/Engrave

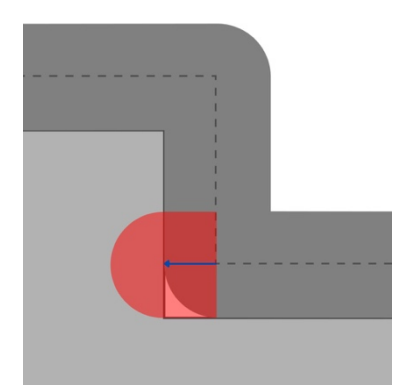

### 10.6. Stege

Da bei der Fräsbearbeitung hohe Kräfte wirken, muss das Material immer fixiert werden. Bei der Zünd kommt ein Vakuum-Tisch zum Einsatz. Deshalb ist es sinnvoll, das Rohmaterial möglichst gross zu wählen und nicht viele kleine einzelne Platten zu verwenden.

# Wenn kleine Elemente ausgefräst werden oder die Vakuumkraft bei den Elementen nicht ausreicht, müssen **zwingend** Stege eingeplant werden.

Stege verbinden das Element mit dem Rohmaterial. Diese müssen später manuell entfernt werden.

- 🖄 Es müssen jederzeit alle Elemente fixiert sein und dürfen sich nicht bewegen können!
- Bei der Verwendung von kleinem Rohmaterialplatten, kann das Zünd-Team um Hilfe gebeten werden.
   Allenfalls ist das Fixieren auf einer Opferplatte mit Schrauben oder Kleben hilfreich.

### «Extras» > «Stege»

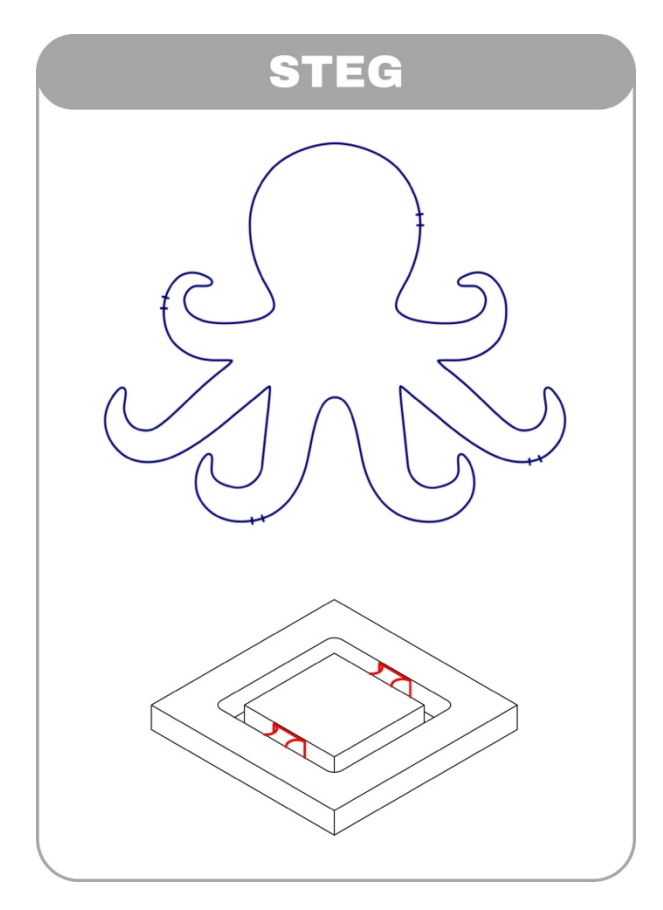

# Bei der Verwendung von Stegen, ist immer eine Nachbereitung notwendig!

### Empfehlung:

| Steglänge: | 15-20 mm                           |
|------------|------------------------------------|
| Anzahl:    | 3-4 Stege pro Bauteil              |
| Position:  | möglichst geraden und gut erreich- |
|            | baren Kanten                       |

### Bauteil herausbrechen

Die einfachste Methode ist das Herausdrücken der gefrästen Elemente. Dabei ist es wichtig, **von oben** auf die Elemente zu **drücken**, damit sich das Material auf dem «Abfall» ausreisen kann und nicht das gefräste Element beschädigt. Funktioniert nicht bei jedem Material.

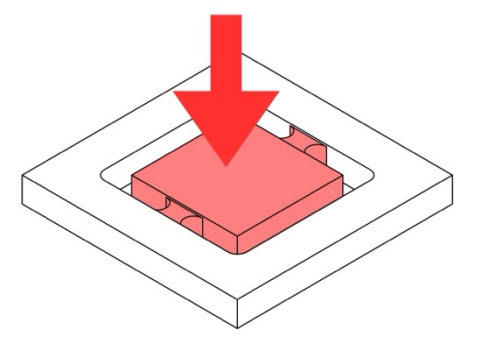

### Bauteil herausschneiden

Die aufwendigere und präzisere Methode ist, mit einem Cutter die Stege durchzutrennen.

Diese Arbeit darf nicht auf der Zünd durchgeführt werden. Die komplette Platte muss in die Werkstatt getragen werden, um dort bearbeitet zu werden.

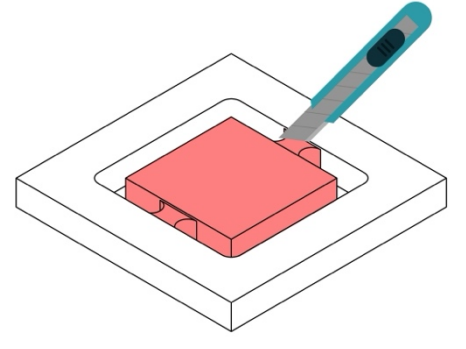

### Zwei Arten zum Erstellen von Stege

# A Steg generieren...

1. Geometrie auswählen

```
Mehre Geometrien gezielt auswählen: «shift» + «ctrl» + «linke Maustaste»
```

|--|

- 2. «Extras» > «Stege» > «Steg generieren»
- 3. Einstellungen: Steg generieren

# Empfehlung: Steglänge 20 mm & Anzahl Stege 3-4

| E Stege generieren                                 |          | $\times$ |
|----------------------------------------------------|----------|----------|
| Steglänge<br>Anzahl der Stege/geschlossener Kontur | 20.00 r  | nm<br>十  |
| Minimalabstand zwischen den Stegen                 | 50.00 r  | nm       |
| ОК                                                 | Abbreche | n        |

4. Stege werden automatisch generiert.

|--|--|

- **B** Einfügen «von Hand»
- 1. «Extras» > «Stege» > «Einstellungen»
- 2. Steglänge definieren

| E Steglänge              |       |         | ×  |
|--------------------------|-------|---------|----|
| Die Länge des Steges ein | 20.00 | mm      |    |
|                          | OK    | Abbrech | en |

- 3. «Extras» > «Stege» > «Einfügen»
- 4. Positionen an der Kontur auswählen um einen Steg einzufügen.

|       |                 |              | <b>10</b> |             |             |         | 900<br>800<br>700<br>600<br>500<br>400<br>200<br>100 |
|-------|-----------------|--------------|-----------|-------------|-------------|---------|------------------------------------------------------|
| 1'400 | 1'300 1'200 1'1 | 00 1'000 900 | 0 800     | 700 600 500 | 400 300 200 | 100 ( 🗸 | , ^                                                  |

### 10.7. Anwendung Fräsen – Zünd Editor

- 1. Zünd Editor öffnen
- 2. **«Import» →** mit **«OK»** bestätigen
  - Typischer Exportfehler:
    - 🖄 Die Datei muss sauber und aufgeräumt sein.
    - iii Beim Export wird von der Software automatisch ein falscher Massstab verwendet.
       → Massstab: 1:1 / Empfehlung der Einheiten: Millimeter
    - Linienstärken und Farben werden von der Zünd nicht gelesen!
    - 🖄 Bearbeitungsvorgänge werden über Layernamen zugewiesen!
    - **Keine Pixel/Bilder!**
    - 🖄 Schriften müssen in Pfade konvertiert sein.
    - Dateiformate: DXF, AI, PDF, EPS, SVG

| Ð            | mporteinstellungen D:/MUSTER/TEST.dxf [lesen]        |                                                       |               |               |            | × |
|--------------|------------------------------------------------------|-------------------------------------------------------|---------------|---------------|------------|---|
|              | Ebenenname                                           | Methode                                               | Eigenschafter | Füllmuster    | Ignorieren |   |
| 1            |                                                      |                                                       |               |               |            |   |
| 2            |                                                      |                                                       |               |               |            |   |
| 3            |                                                      |                                                       |               |               |            |   |
| 4            |                                                      |                                                       |               |               |            |   |
|              |                                                      |                                                       |               |               |            |   |
| Kor          | wertierungsoptionen Konturen optimieren Sortieroptio | nen   Stege generieren   Material/Verarbeitungsprozes | s Metadaten H | (nipsescanner |            |   |
|              | Skalierungsfaktor X: 1/000.0000 * Y:                 | 1'000.0000 *                                          |               |               |            |   |
| $\checkmark$ | Auftrag an die Position ausrichten X: 0.00 mm Y:     |                                                       |               |               |            |   |
|              | Drehen 0 90° 🔘                                       |                                                       |               |               |            |   |
|              |                                                      |                                                       |               |               |            |   |
|              |                                                      |                                                       |               |               |            |   |
|              |                                                      |                                                       |               |               |            |   |
|              | nportoptionen Standardwert wiederherstellen Di       | esen Dialog nicht anzeigen                            |               |               | OK         |   |

- 3. Datei mit Bearbeiten / Objekte / Extras bearbeiten
- 4. **Material** definieren
- 5. Bearbeitungsreihenfolge bearbeiten
- 6. **Bearbeitungsmethode** definieren Der Fräserdurchmesser kann eingetragen werden, sie müssen dies aber nicht hier definieren!
- 7. Falls notwendig, Stege erstellen
- 8. An Auftragsliste senden
- 9. Zünd Cut Center öffnen

| Bi waterial antiwatiren |               |                      |                   |             | ×                   |
|-------------------------|---------------|----------------------|-------------------|-------------|---------------------|
| Q                       |               |                      |                   |             | ☆                   |
|                         |               |                      |                   |             |                     |
| Materialgruppe,/Name    | Beschreibung  | Marke                | Dicke             | Bernerkung  | Favorit             |
| - HSLU-Standard         |               |                      |                   |             |                     |
| 🔒 Graukarton HSLU       | 500-1500 g/m² | Architektur-Ma       | iteria 1 - 3 mm   |             | *                   |
| + Weiche Platten        |               |                      |                   |             |                     |
| + Harte Platten         |               |                      |                   |             |                     |
| + Selbstklebend         |               |                      |                   |             |                     |
| + Nichtklebend          |               |                      |                   |             |                     |
| + Textil                |               |                      |                   |             |                     |
| + Leder                 |               |                      |                   |             |                     |
| + Verbundmaterialien    |               |                      |                   |             |                     |
| Dimensionen             |               |                      |                   |             |                     |
|                         |               |                      |                   |             |                     |
| Materialdicke           | 30.00 mm      | Länge X              |                   | 1'100.00 mm |                     |
|                         |               | Breite Y             |                   | 800.00 mm 🕁 | 1/100mm v 200mm - M |
|                         |               | Mallan Kasaridat on  | Z oldet definitet |             | 1 100mm × 800mm · • |
|                         |               | weiten-/rasemichtung | I nicht denniert  |             |                     |
|                         |               |                      |                   | 0           | Ж Abbrechen         |

| E Methoden-Einstellungen × |      |               |           |  |
|----------------------------|------|---------------|-----------|--|
| Methode                    | Rout | e             | $\sim$    |  |
| Name                       | SCH  | NEIDEN AUSSEN |           |  |
| Bearbeitungsm              | odus | Standard      | $\sim$    |  |
| Fräserdurchme              | sser |               | 4.00 mm   |  |
| Linientyp                  |      |               |           |  |
|                            |      |               |           |  |
|                            |      |               |           |  |
|                            |      | OK            | Abbrechen |  |

### 11. Zünd Cut Center ZCC

Die weiteren Einstellungen für das Fräsen werden im Zünd Cut Center vorgenommen.

### 11.1. Werkzeuge

- 1. Kontrolliere das ausgewählte Modul.
- Kontrolliere das ausgewählte Werkzeug (Stift, Messer, Fräser, ...)

Fräser ist montiert oder befindet sich im ARC

- ★ = Höchste Empfehlung
- 🗇 = Fräser nicht für die Anwendung geeignet

|         | * < | » .     | ≌ 🗞 |         |         | ⊗       |         |         |
|---------|-----|---------|-----|---------|---------|---------|---------|---------|
| <       |     |         |     | ļ       |         |         |         |         |
| R506 Ø6 |     | R504 Ø4 |     | R502 Ø2 | R206 Ø6 | R204 Ø4 | R210 Ø2 | R211 Ø2 |

Mit den Pfeiltasten der Tastur, kann schneller die Fräser gewechselt werden.

3. Kontrolliere die Werte und passe, wenn nötig an.

Das Bild neben den Werten zeigt immer an, was gerade verändert wird. Wenn der Wert angeklickt wird, wird zudem eine Masslinie als Referenz angezeigt.

# Initialisierung: Immer auf Unterlage

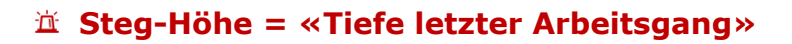

### Benötigen sie Hilfe bei der Auswahl eines geeigneten Fräsers?

Auf dem Desktop finden sie folgendes Icon:

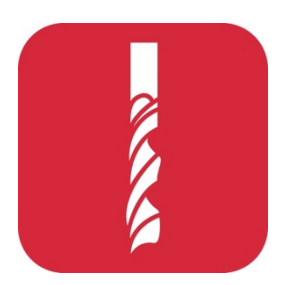

Es öffnet sich myzund.ch.

Auf dieser Seite können sie unter «Fräser» die verschiedenen Fräser miteinander vergleichen.

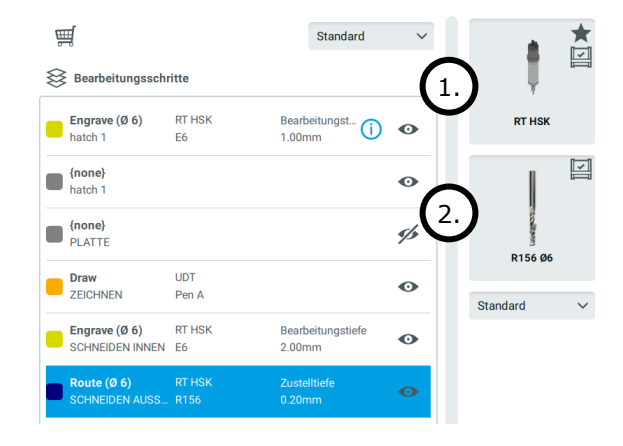

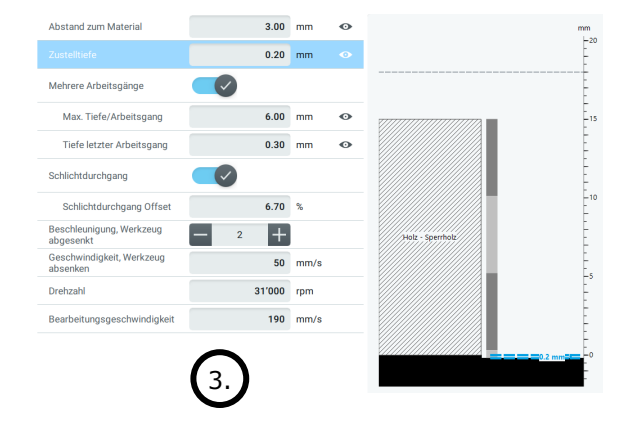

# 🖄 Folgende Werte dürfen selbstständig, aber vorsichtig angepasst werden:

| Zustelltiefe              | <ul> <li>Gibt an wie weit in ein die Unterlage geschnitten wird:</li> <li>Positive Zahl: schneidet in die Unterklage</li> <li>☆ max 0.3 mm erlaubt (Sofern der Standard ≤ 0.3 mm ist.)</li> <li>Negative Zahl: Dicke, welche nicht ins Material geschnitten wird Unterlage wird dabei nicht berührt</li> </ul>                                     |
|---------------------------|----------------------------------------------------------------------------------------------------|
| Mehrere Arbeitsgänge      | Festlegung der Anzahl der Arbeitsgänge, in denen das Material geschnitten werden soll.                                                                                                    |
| Max. Tiefe / Arbeitsgang  | maximale Bearbeitungstiefe $ ightarrow$ die Anzahl der Arbeitsgänge wird automatisch berechnet                                                                                                    |
| Tiefe letzter Arbeitsgang | Wie tief soll die letzte Bearbeitung sein<br>«Steg-Höhe» = «Tiefe letzter Arbeitsgang»                                                                                                    |
| Schlichtdurchgang         | Unter Schlichten versteht man beim Fräsen das Abtragen geringer Materi-<br>almengen zur Feinbearbeitung. Dabei wird nicht konturnah gefräst, son-<br>dern es wird mit Abstand gefräst. Erst durch das Schlichten wird die gefor-<br>derte Oberflächenqualität sowie Mass- und Formgenauigkeit erreicht.<br><b>Empfehlung: Eingeschalten lassen</b> |
|                           | Hierbei kann die Geschwindigkeit der Bearbeitung verändert werden.                                                                                                    |
| Bearbeitungs-             |                                                                                                    |

### Schlechte Oberfläche beim Fräsen von Holz?

+ = erhöhen / - = reduzieren

| + Drehzahl | <ul> <li>Zustelltiefe</li> </ul> | - Geschwindigkeit / | <sup>1</sup> Bearbeitungsgeschwindigkeit |
|------------|----------------------------------|---------------------|------------------------------------------|
|            |                                  |                     |                                          |

# 11.2. Produktionsmodus

### 11.2.1.Unterlage

Mit der Unterlage wird angegeben, was für eine Unterlage für die Bearbeitung mit dem RM-L verwendet wird.

Zum Fräsen müssen sie das Sealgrip auf die Arbeitsfläche legen. Achten sie bei der Verwendung mehrerer Sealgrips, dass diese sauber aneinander liegen. Es dürfen keine Lücken oder Falten vorkommen.

| Sealgrip  | Standard zum Fräsen                   |
|-----------|---------------------------------------|
| MDF       | MDF-Opferplatte<br>→ Zünd-Team fragen |
| Unterlage | → Zünd-Team fragen                    |

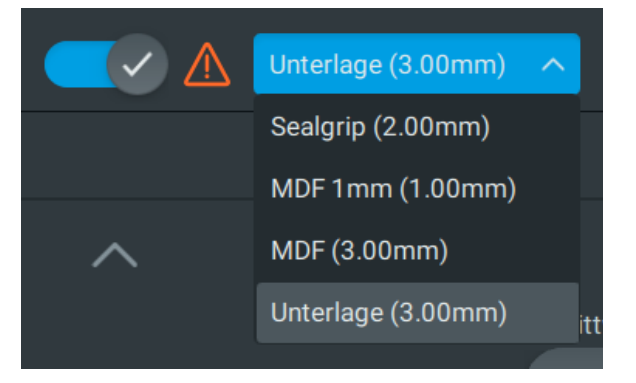

**Teppich** Für RM-L / Fräsen verboten!

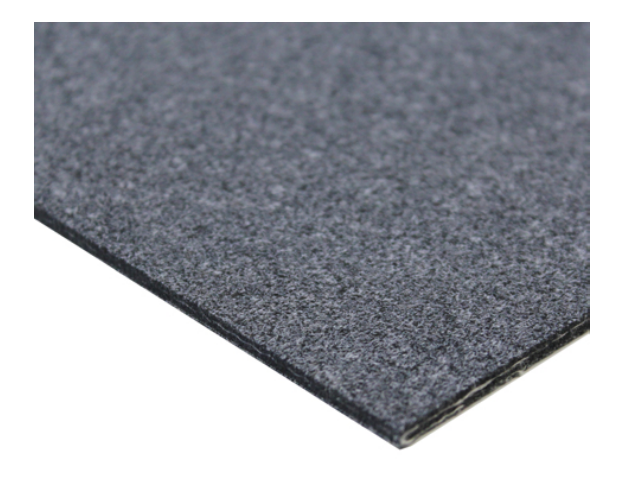

**Sealgrip** Fürs Schneiden verboten!

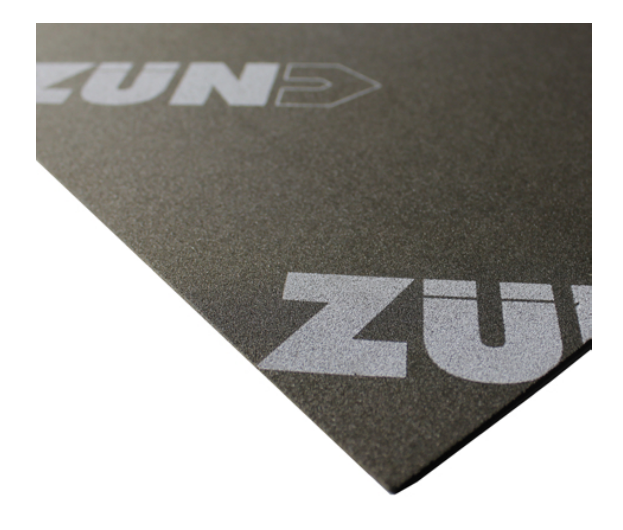

### 11.2.2.Cutter-Bedienpanel

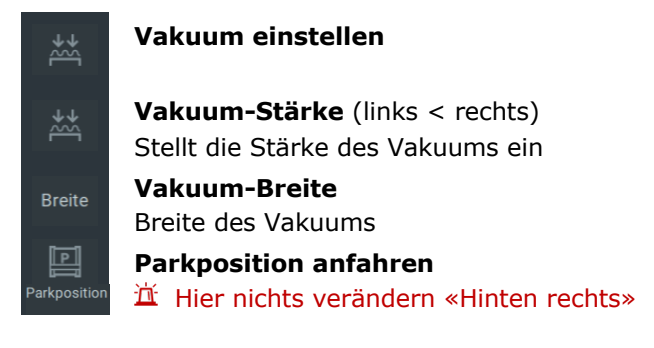

| Cutter-Bedienpanel × |                     |             |  |  |
|----------------------|---------------------|-------------|--|--|
| С                    |                     |             |  |  |
| Vakuum               |                     |             |  |  |
| **                   |                     |             |  |  |
| Breite               |                     | $\bullet$   |  |  |
| Parkposition         | Hinten rechts       | × 🖫         |  |  |
| Wer                  | rkzeugkonfiguration |             |  |  |
| Position             |                     |             |  |  |
| Balken               | x: 584.30 mm        | y: 97.03 mm |  |  |

Werkzeugkonfiguration  $\rightarrow$  S. 25

# Vakuum

iii Stellen Sie die Vakuum-Breite minimal grösser als das zu bearbeitende Material ein!
 So verbessert sich die Vakuum-Leistung auf diesen Bereich. → Wirkungsbereich ist hellgrau eingefärbt.

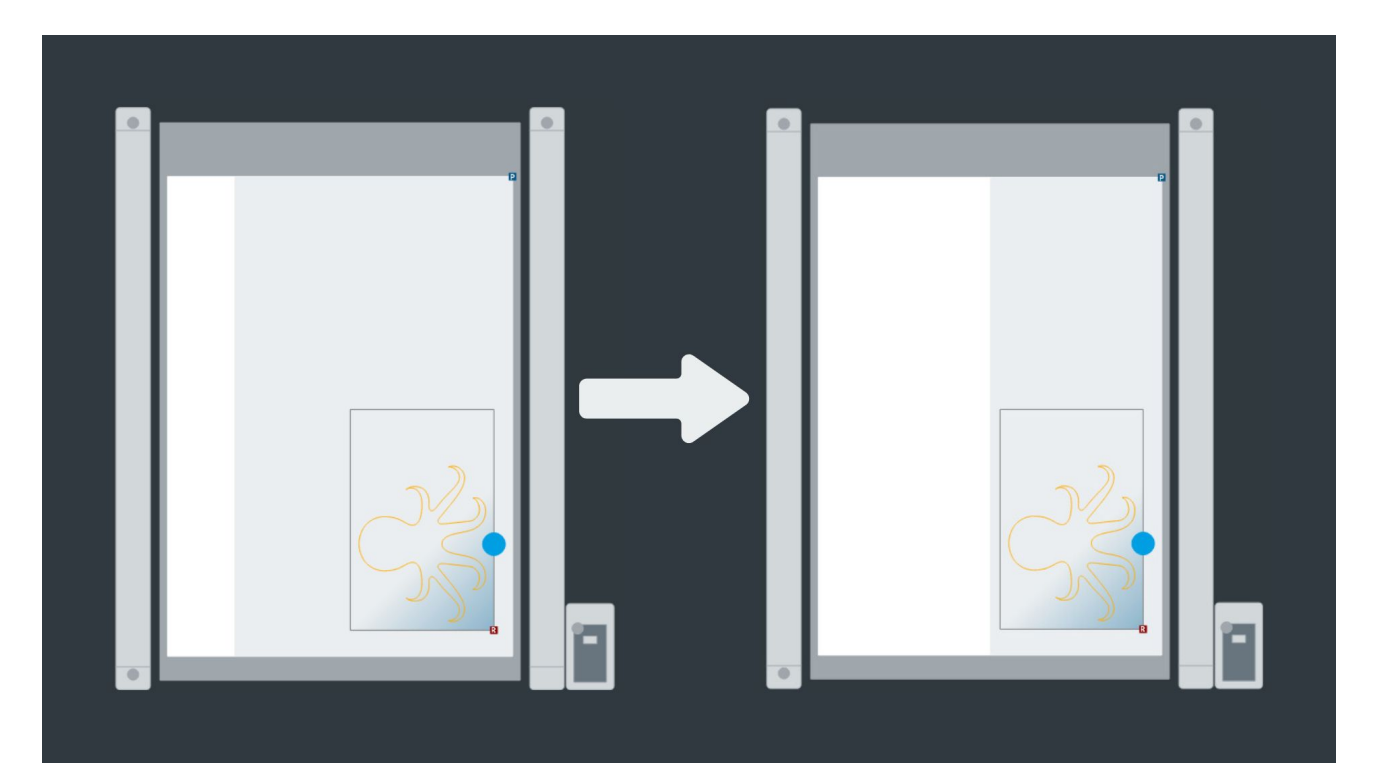

### 11.2.3.Staubsauger

Vor und nach jeder Benutzung muss der Staubsauger geleert werden. Werden mehrere Platten gefräst, muss der Staubsauger regelmässig kontrolliert und geleert werden.

### Vor und nach jeder Benutzung

Fenster sollten geschlossen sein!

- 1. Staubsauger & RM-L muss ausgeschaltet sein. Bzw. keine der drei Leuchten ist aktiv.
- 2. Am Rüttelhebel 5-mal hoch und runter drücken.
- 3. Kleiner Hebel und grosser Bügel nach oben drücken.
- 4. Den Behälter etwas ruhen lassen, bis sich der Staub gelegt hat. Der Behälter in die Architektur-Werkstatt rollen und im Container leeren.
- 5. Behälter korrekt einparkieren.
- 6. Den grossen Bügel nach unten drücken -> Kontrollieren sie, dass der Behälter korrekt hochgefahren ist.

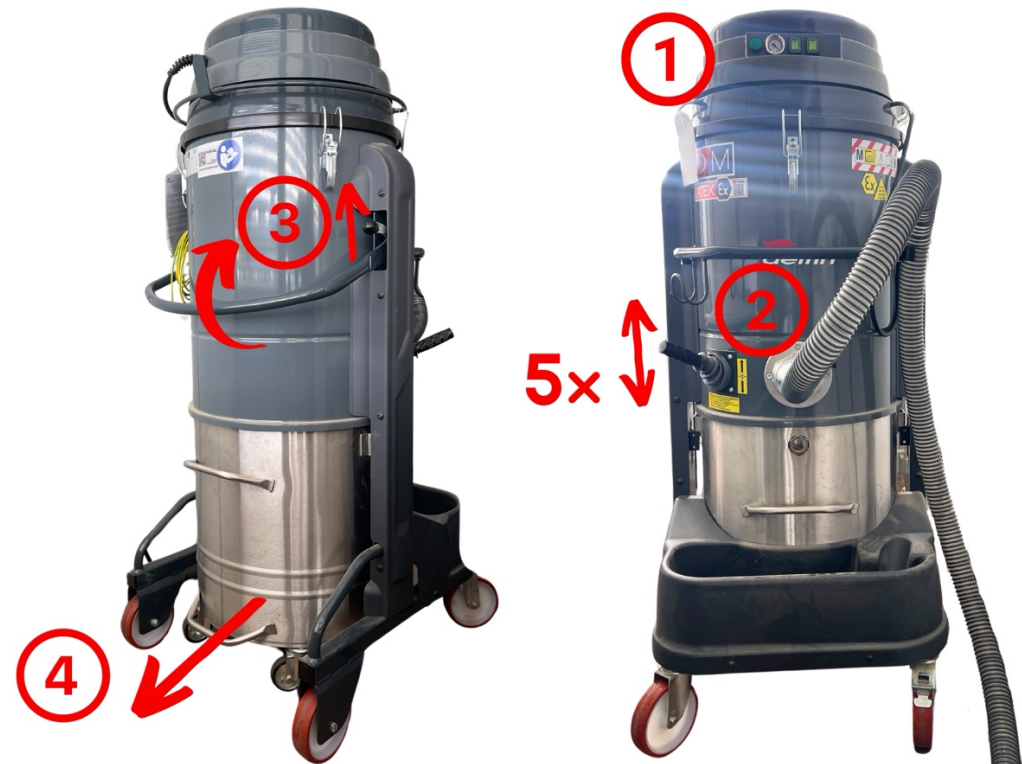

### Anzeige / Einstellungen

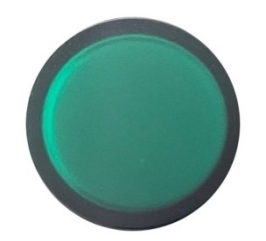

Kontrollleuchte Filterverstopfung Zünd OFFLINE und Staubsauger ausschalten, Behälter leeren!

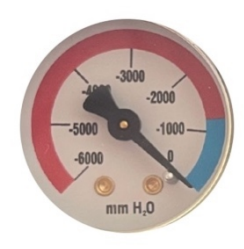

**Vakuummeter** Zeiger muss im blauen Bereich sein!

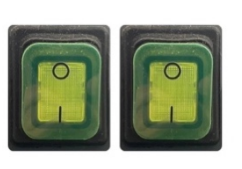

**Schalter** Volle / Halbe Kraft

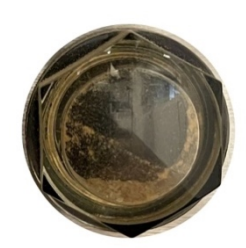

Füllstandsanzeige

### 11.2.4.Produktion starten

Um die Produktion starten zu können, müssen Sie nun die Maschine kontrollieren.

- 1. Nur das zu **bearbeitende Material & die korrekte Unterlage** liegt auf der Arbeitsfläche!
- 2. Die Zünd ist gemäss der Grafik bestückt. Kontrollieren Sie alle montierten Werkzeuge!
  - a. Ausgegraut = Modul & Werkzeug wird nicht verwendet
  - b. Farbig = Werkzeug wird verwendet
  - c. Wenn ein Werkzeug rot markiert ist oder Sie aufgefordert werden, das Werkzeug zu wechseln, haben Sie ein nicht montiertes Werkzeuge verwendet. **Bestätigen Sie hier nichts, denn es ist sehr wichtig, das im Auftrag und am Cutter die identischen Werkzeuge montiert sind.**

Brechen Sie entweder den Auftrag ab und nehmen Sie die entsprechenden Anpassungen vor oder wenden Sie sich an das Zünd-Team, damit das gewünschte Werkzeug montiert wird.

### ARC

Hier sind alle Fräser aufgelistet, welche sich im ARC-Magazin befinden und automatisch von der Maschine ausgewählt werden können.

Die verfügbaren Fräser zeigen ihre bisher gefrästen Laufmeter an. Der Grüne Balken gibt an, wann voraussichtlich die Lebensdauer des Fräser erreicht ist.  $\rightarrow$  Zünd-Team melden

- Es darf nichts verändert werden, sonst kommt es zu Fehlerhaften Produktionen bis zu gravierende Schäden. «Magazin öffnen», «Fräser löschen/Mülleimer» und «Verfügbare Fräser» ist nur für das Zünd-Team.
- **X** «Z-Position nach dem Gebrauch überprüfen» & «Magazinklappe vor dem Öffnen reinigen» muss immer aktiviert sein.

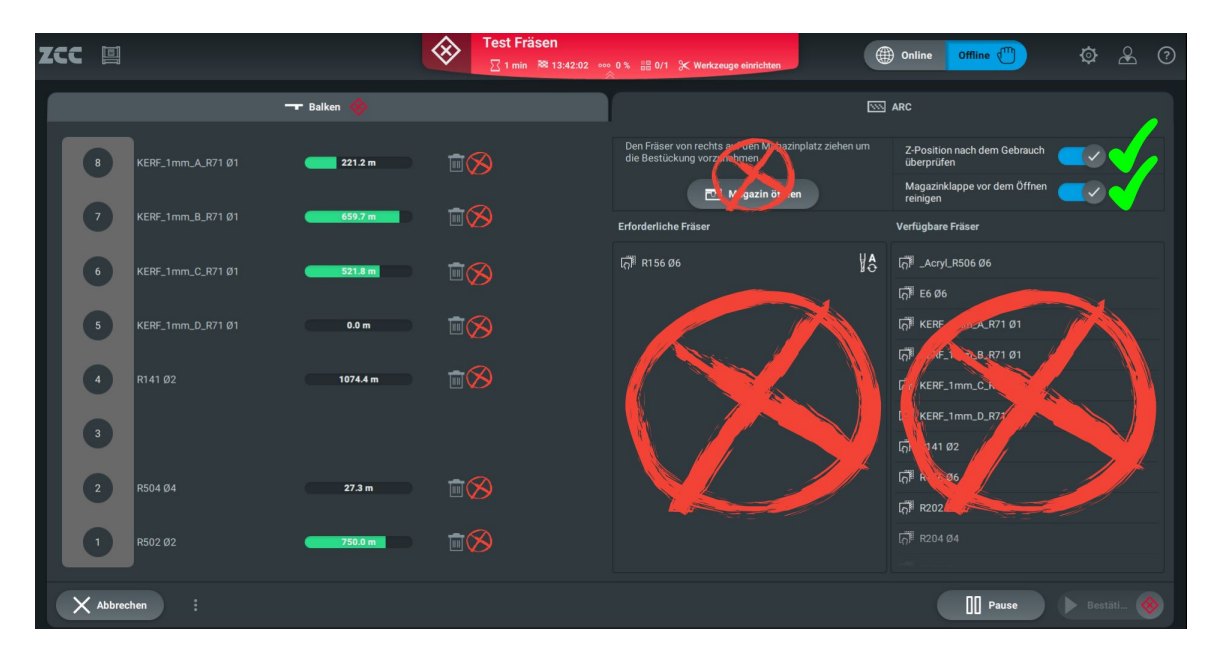

- 1. Staubsauger geleert?
- 2. Schlüssel für Fräsfreigabe drehen.
- **3.** Abschliessend müssen sie die Fräsfreigabe am Steuerelement mit der Taste aktivieren.

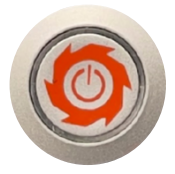

### 11.3. Anwendung – Zünd Cut Center

- 1. «Zünd Cut Center» öffnen
- 2. Auftragsliste
  - a. Auftrag auswählen
  - b. «Auftragsbearbeitung starten»

### 3. Vorbereitungsmodus

- a. Material kontrollieren
- b. Bearbeitungsschritte kontrollieren
- c. Werkzeuge
  - i. Kontrolliere das ausgewählte Modul.
  - ii. Kontrolliere das ausgewählte Werkzeug (Stift, Messer, Fräser, ...)

☑ = Werkzeug / Fräser ist montiert oder im ARC

# \star = Höchste Empfehlung

wenn notwendig Änderungen vornehmen

### 🖄 Initialisierung: Immer auf Unterlage

- d. Verarbeitungsprozess überspringen
- e. Anordnung überspringen
- 4. Produktionsmodus

a. Staubsauger leeren

- b. Produktion einrichten
  - i. Unterlage platzieren & auswählen
  - ii. Referenzpunkt setzen
  - iii. Cutter-Bedienpanel / Vakuum möglichst schmal einstellen

### c. Produktion starten

- i. Nur das zu bearbeitende Material liegt auf der Arbeitsfläche!
- ii. Die Zünd ist gemäss der Grafik bestückt. Kontrolliere alle montierten Werkzeuge!
  - 1. Ausgegraut = Modul & Werkzeug wird nicht verwendet
  - 2. Farbig = Werkzeug wird verwendet
- iii. Alle Werkzeuge in Verwendung müssen «Automatische Initialisierung» aktiviert haben
- iv. Ist der Behälter vom Staubsauger leer?
- v. Fräsfreigabe aktivieren. (Der Schlüssel wird benötigt)
- d. Produktion
  - i. Als erstes wird das Werkzeug initialisiert.
    - 🏛 Treten Sie vom Digital Cutter zurück! 🏛
    - 🖄 Unterbrechen Sie niemals die Initialisierung! 🖄
  - ii. Produktion
    - Ճ OFFLINE oder «Pause» für eine Pause! Ճ
- e. Produktion beenden
  - i. ONLINE
  - ii. «Beenden»
  - iii. OFFLINE

### Die Zünd darf nie unbeaufsichtigt sein!

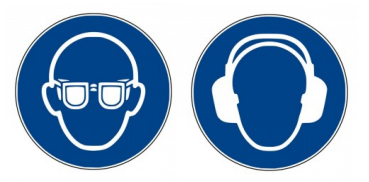

# 12. Reinigung

Die Maschine ist immer sauber zu hinterlassen. Zum Reinigen steht ein Staubsauger zur Verfügung.

- **Arbeitstisch** Die Unterlage ist mit dem Staubsauger abzusaugen. Verwenden Sie dabei den Aufsatz **«nur für Teppich»** Gilt auch für Sealgrip.
- Für das Reinigen des Sealgrips ist es Hilfreich das Vakum einzustellen. Anleitung Bedienpanel:  $VAC \rightarrow 2$
- Die Maschine ist bei Bedarf mit dem Schlauch abzusaugen.

### Achtung:

- 🖄 Gehen Sie vorsichtig vor. Der Cutter ist äusserst sensibel und kann sehr leicht beschädigt werden.
- Das Betreten des Cutters ist strengstens verboten!
- 🖄 Verwenden Sie niemals Druckluft!

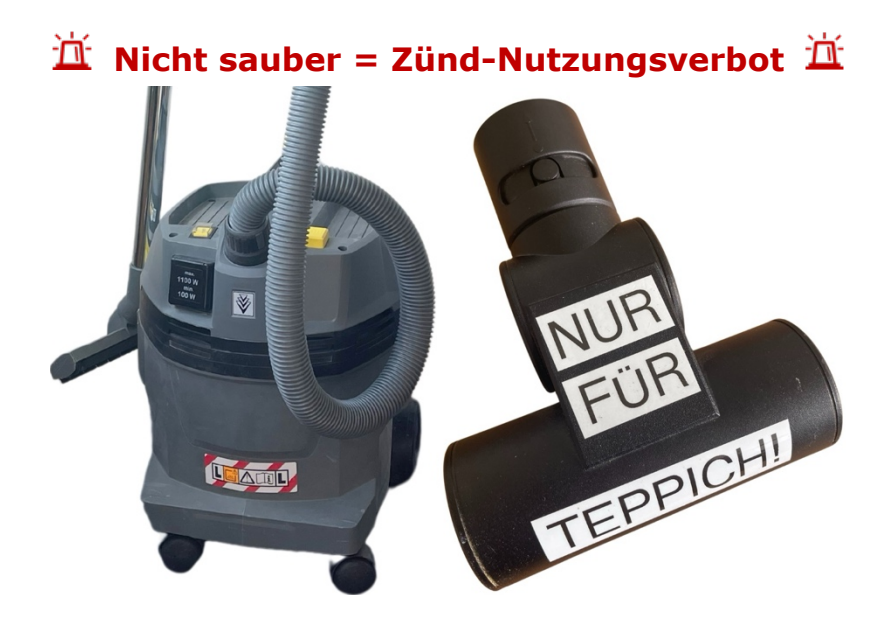

# 13. Entsorgung

Der Abfall muss zerkleinert und ordentlich in den Abfall-Container in der Architektur-Werkstatt E407 entsorgt werden. Ist der Container voll, melden sie sich bei der Architektur-Werkstatt.

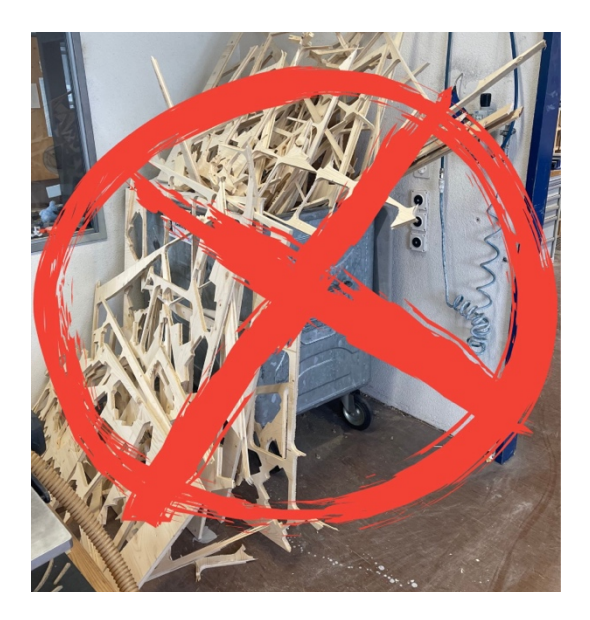

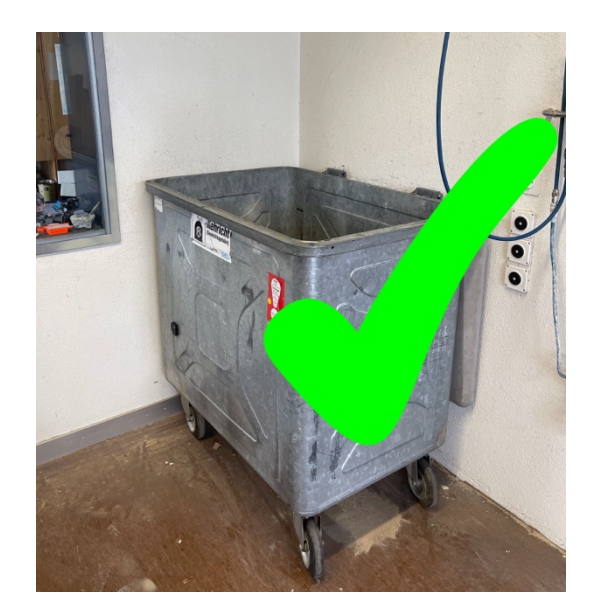

### 14. Materialliste

Ein Auszug der Materialliste der verwendbaren Materialien ist nachfolgend aufgeführt. Die komplette Liste ist auf Ilias abgelegt. **Die Zünd kann nicht jedes Material verarbeiten.** 

Wenn das gewünschte Material nicht aufgeführt ist, arbeiten Sie mit dem Zünd-Team zusammen, um einen neuen Materialprozess auf der Grundlage ähnlicher Materialien zu definieren oder indem Sie eine Reihe von Tests mit dem Material durchführen. Sie müssen genügend Material zum Testen bereitstellen.

### Ansprechsperson: Michael Mangold

|                                                                                                    |                                             | Zeichnen | Rillen      | Ritzen       | Schneiden | Fräsen   | Stärke |
|----------------------------------------------------------------------------------------------------|---------------------------------------------|----------|-------------|--------------|-----------|----------|--------|
| Bei                                                                                                    | nötigte Schulung                            | BASIC    |             |              | ADVANCED  | max.     |        |
|                                                                                                    | Karton                                      | x        | x           | x            | x         |          | 5 mm   |
| ipie                                                                                                    | Graukarton                                  | x        | x           | x            | x         |          | 5 mm   |
| & Pa                                                                                                    | Holzkarton                                  | x        | x           | x            | x         |          | 5 mm   |
| s uo                                                                                                    | Wellkarton                                  | x        | x           | x            | x         |          | 20 mm  |
| <art< td=""><td>Hohlkammerkarton</td><td>x</td><td></td><td>x</td><td>x</td><td></td><td>20 mm</td></art<> | Hohlkammerkarton                            | x        |             | x            | x         |          | 20 mm  |
| _                                                                                                    | Papier                                      | x        |             |              | x         |          | -      |
| (0                                                                                                    | Folie                                       | x        |             |              | x         |          | -      |
| rsea                                                                                                    | Gummi                                       | x        |             |              | x         |          | 10 mm  |
| Dive                                                                                                    | Textil                                      | x        |             |              | x         |          | -      |
|                                                                                                    | Leder                                       | x        |             |              | x         |          | 6 mm   |
|                                                                                                    | Schaumstoffe                                |          |             |              | x         |          | 50 mm  |
| stoffe                                                                                                    | Leichtbauplatte<br>(nur AR-Materialverkauf) | x        |             | x            | x         |          | 10 mm  |
| aum                                                                                                    | Styropor                                    | x        |             |              | x         | x        | 40 mm* |
| Sch                                                                                                    | Styrodur                                    | ×        |             |              | x         | x        | 40 mm* |
|                                                                                                    | PU-Blockmaterial                            | x        |             |              |           | x        | 30 mm* |
| fe                                                                                                    | MDF                                         | ×        |             |              |           | x        | 30 mm* |
| stof                                                                                                    | HDF                                         | x        |             |              |           | x        | 30 mm* |
| <i>l</i> erk                                                                                               | Sperrholz                                   | ×        |             |              |           | x        | 30 mm* |
| vzlo                                                                                                    | OSB                                         | (x)      |             |              |           | x        | 30 mm* |
| ЪН                                                                                                    | Schalungsplatte                             | (x)      |             |              |           | x        | 30 mm* |
| olz 8                                                                                                    | Sonstige Holzwerkstoffe                     | x        |             |              |           | x        | 30 mm* |
| Ĩ                                                                                                    | Vollholz                                    |          |             |              |           | FabLab   | -      |
|                                                                                                    | Kork                                        | x        |             |              | x         | x        | 10 mm* |
| zial                                                                                                    | Acrylglas GS                                | ×        |             |              |           | x        | 20mm*  |
| Spe                                                                                                    | Hartkunststoffe                             | x        |             |              |           | x        | 20 mm* |
|                                                                                                    | Aluminium**                                 | muss mit | t dem Zünd- | Feam geteste | et werden | Advanced | 10 mm  |

\* Weitere Dicken nach Rücksprache und Tests mit dem Zünd-Team

\*\* z.B. AlCuMgPb, AlMgSiPb, AlCuBiPb oder AlCuMg1 keine unspezifizierten Baumarktqualitäten

(x) muss selbstständig getestet werden

### Massivholz & Dicke Materialien → FabLab

### 15. Fehler / Probleme

# Bei Fehlermeldungen oder der Aufforderung, eine Kalibrierung durchzuführen, ist sofort das Zünd-Team zu verständigen.

### 15.1. Fehlermeldung

Wenn der Digital Cutter auf einen kritischen Fehler stösst, wird eine Fehlermeldung auf dem Display mit einer Beschreibung des Fehlers angezeigt. Die Informationen auf dem Bildschirm enthält einen Fehlercode und Informationen zum Fehler.

In einem solchen Fall melden Sie sich umgehend beim Zünd-Team!

| 15.2. Typische Fehlermeldung | ı & Benachrichtigungen   | - Wie handeln? |
|------------------------------|--------------------------|----------------|
| 13.2. Typische Femermenuung  | j & Denacini ichtigungen |                |

| Fehler |                                                                           | Vorgehen                                             |
|--------|---------------------------------------------------------------------------|------------------------------------------------------|
| 00349  | Der Cutter wurde wegen einer Unterbrechung von Minuten ab-<br>geschaltet. | Cutter einschalten                                   |
| 01099  | ARC enthält nicht alle erforderlichen Fräser.                             | Zünd-Team anfragen                                   |
| 01102  | Cutter in den Zustand setzen.                                             | Führen Sie die Aufforde-<br>rung aus.                |
| 01142  | Verbindung zum Cutter unterbrochen.                                       | Cutter ist entweder aus-<br>geschalten oder offline. |

# 15.3. Schnellhilfe beim Fräsen

<u>Stege</u>

 Wenn Sie fräsen, achten Sie darauf, Stege hinzuzufügen und stellen sie sicher, dass die Dicke ausreicht, um den mehrstufigen Arbeitsgängen zu überstehen. Dünnes Material (wie 2 mm Flugzeug-/Sperrholz) kann sehr problematisch sein. Es wird sich bewegen und hochspringen, wenn die Spannung nachlässt. Die Mindestdicke bei diesem Material für den Steg liegt eher bei 1 mm, um erfolgreich zu sein.

Saugkraft zu stark oder zu schwach?

1.Option: Vorsichtig Falschluft-Zufuhr-Schieber verschieben (Standard: geschlossen)

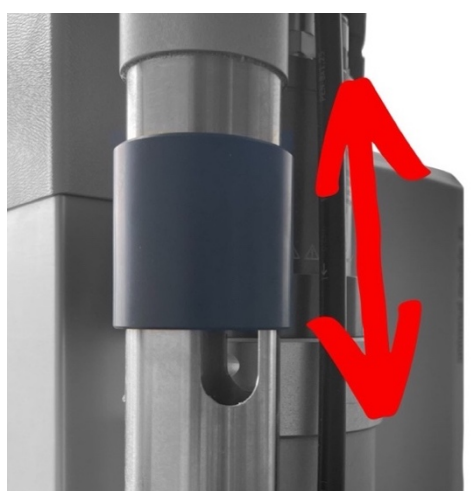

2.Option: Am Staubsauger ganze oder halbe Kraft einstellen.
 Es muss jederzeit gewährleistet werden, das Staub und Späne korrekt abgesaugt werden! → Brandgefahr

Seltsame Geräusche im Leerlauf und/oder beim Fräsen.

- Zünd-Team kontrolliert, ob der Fräser korrekt eingespannt ist. Oder ob ein anderes Problem vorliegt.

Schlechte Fräskanten

\_

\_

- Gefertigte Teile verschieben sich auf der Unterlage.
  - Vakuum erhöhen
  - Stege einfügen
  - Kleinerer Fräser-Durchmesser
  - Staubsauger 1/2-Kraft oder Frischluftschieber öffnen
  - Kein Schlichtpfad angewendet.
    - Schlichtdurchgang einfügen
- Vibrationen durch falsch gespannter Fräser
  - Zünd-Team kontrolliert, ob der Fräser korrekt eingespannt ist.
  - Seltsame Geräusche im Leerlauf und beim Fräsen.
    - Zünd-Team kontrolliert, ob der Fräser korrekt eingespannt ist. Oder ob ein anderes Problem vorliegt.
- Zu hohe Belastung der Fräserschneide.
  - Maximale Tiefe / Arbeitsgang reduzieren
  - Kleinerer Fräserdurchmesser wählen

### 16. Quellen

Diese Anleitung basiert auf Inhalten, die aus verschiedenen Webseiten, Dokumentationen und Anleitungen zusammengetragen wurden. Um den Lesefluss und die Verständlichkeit zu verbessern, wurde auf die Nennung der Quellenangaben im Text verzichtet. Die Inhalte wurden sorgfältig ausgewählt und aufbereitet, mit dem Ziel, praxisrelevantes Wissen kompakt und verständlich zu vermitteln.

Zünd Inhalt & Bild https://www.zund.com/de

Harvard University Inhalt & Bild https://wiki.harvard.edu/confluence/display/fabricationlab/Zund+Cutter+Tutorial Universität Kassel Inhalt & Bild https://www.uni-kassel.de/fb06/studium/einrichtungen/makerlab-im-kolbenseeger#c148786

### Änderungsverzeichnis

| Version | Datum      | Status    | Änderungen und Bemerkungen  |
|---------|------------|-----------|-----------------------------|
| Nr. 1   | 02.10.2024 | Definitiv | Erstellung der Anleitung    |
| Nr. 2   | 15.04.2025 | Definitiv | Überarbeitung der Anleitung |

Bearbeitet von Michael Mangold Michael Mangold